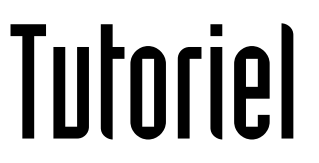

# AJOUTER UNE ADRESSE MAIL PROFESSIONNELLE SUR SMARTPHONE OU TABLETTE

Sur système Android

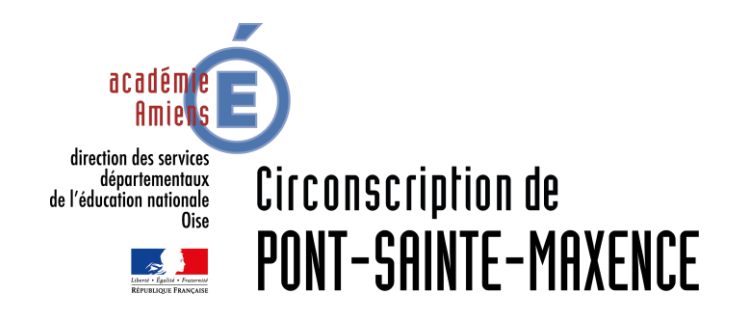

Septembre 2019

La tablette ou le smartphone doit être connecté.e au réseau pour configurer les paramètres.

Dans le menu latéral des *paramètres*, cliquez sur *ajouter un compte*.

| Paramètres Analyser Wi-Fi Direct                                                                                                    | あのなな 🗆 🖠                  |                                         |          | 💐 80% 着 08:06 |
|----------------------------------------------------------------------------------------------------|---------------------------|-----------------------------------------|----------|---------------|
| Image: Section name of applicatu.       Wi-Fi         Image: Section spar défaut       RESEAUX WI-FI       O RECHERCHEL         Image: Section spar défaut       FreeWifi       Image: Securise         Image: Securise       SFR_3128_5GHZ       Securise (WPS disponible)         Image: Securise       SFR WiFi Mobile       Image: Securise         Image: Securise       SFR WiFi Mobile       Image: Securise         Image: Securise       SFR WiFi Mobile       Image: Securise         Image: Securise       SFR WiFi Mobile       Image: Securise         Image: Securise       SFR WiFi Mobile       Image: Securise         Image: Securise       SFR WiFi Mobile       Image: Securise         Image: Securise       Securise       Image: Securise       Image: Securise         Image: Securise       Securise       Securise       Image: Securise       Image: Securise         Image: Securise       Securise       Image: Securise       Image: Securise                                                                                                    | 🧿 Paramètres              |                                         | Analyser | Wi-Fi Direct  |
| Applications par défaut   Position   Position   Position   Position   Ecran de verrouillage   Ecran de verrouillage   Securité   Sécurité   Sécurité   Sécurité   Sécurité   Securité   Securité <t< td=""><td>Gesuonnaire d'applicau</td><td>Wi-Fi</td><td></td><td></td></t<>                                                                                                    | Gesuonnaire d'applicau    | Wi-Fi                                   |          |               |
| ERESONNEL       FreeWifi         Position       SFR_3128_5GHZ         Securise (WPS disponible)       Si         Securise       SFR_3128         Securise (WPS disponible)       Si         Securise       SFR WiFi Mobile         Securise       SFR WiFi Mobile         Securise       SFR WiFi FON         Cloud       Livebox-d36c         Securise       Securise         Cloud       Securise (WPS disponible)         Sauvegarder et réinitial       FreeWifi_secure         Securise       Securise         Google       WIFI2015         Samsung       AndroidAP         Hors de portée       AndroidAP8150         Hors de portée       AndroidHotspot1937         Hors de portée       Belkin54g         Hors de portée       Callipse         Hors de portée       D-Link         Hors de portée       D-Link         Hors de portée       D-Link         Hors de portée       D-Link         Hors de portée       D-Link         Hors de portée       D-Link         Hors de portée       D-Link         Hors de portée       Hors de portée                                                                                                    | 😌 Applications par défaut | RÉSEAUX WI-FI                           |          | O RECHERCHE   |
| Position       SFR_3128_5GHZ         Sécurisé       SFR_3128         Sécurité       SFR_3128         Sécurité       SFR_3128         Sécurité       SFR WFI Mobile         Sécurité       SFR WFI Mobile         A Langue et saisie       SFR WFI FON         Ouvert       Ivebox-d36c         Securisé       Securisé         Cloud       Livebox-d36c         Securisé       Box_Lucas         Securisé       Securisé         Matrice       Securisé         Matrice       Securisé         Matrice       Securisé         Matrice       Securisé         Matrice       Securisé         Matrice       Securisé         Matrice       Securisé         Matrice       Securisé         AndroidAP       Hors de portée         AndroidAP8150       Hors de portée         Accessoires       Callipse         Matrice       Date et heure         Accessibilité       D-Link         Hors de portée       Callipse         Hors de portée       Matrice         Options de développem       Hors de portée <td>ERSONNEL</td> <td>FreeWifi<br/>Enregistré</td> <td></td> <td>(îr</td>                                                                                                    | ERSONNEL                  | FreeWifi<br>Enregistré                  |          | (îr           |
| image: image: | O Position                | SFR_3128_5GHZ<br>Sécurisé (WPS disponit | ole)     | <b>R</b>      |
| Sécurité       SFR WiFi Mobile         A Langue et saisie       SFR WiFi FON         Image: Cloud       Livebox-d36c         Sauvegarder et réinitial       FreeWifi_secure         Sauvegarder et réinitial       FreeWifi_secure         Sauvegarder et réinitial       FreeWifi_secure         Sauvegarder et réinitial       FreeWifi_secure         Sauvegarder et réinitial       FreeWifi_secure         Sauvegarder et réinitial       Sécurisé         Vertex       Box_Lucas         Sauvegarder et réinitial       Sécurisé         Vertex       Box_Lucas         Samsung       Aijouter compte         Ajouter compte       AndroidAP         Hors de portée       AndroidHotspot1937         Hors de portée       Callipse         Hors de portée       Callipse         Hors de portée       D-Link         Hors de portée       D-Link         Hors de portée       devolo         Hors de portée       devolo                                                                                                    | 📷 Écran de verrouillage   | SFR_3128<br>Sécurisé (WPS disponit      | ole)     | -             |
| A Langue et saisie       SFR WiFi FON<br>Ouvert         Image: Cloud       Livebox-d36c<br>Sécurisé (WPS disponible)         Image: Sauvegarder et réinitial       FreeWifi_secure<br>Sécurisé         Image: Sauvegarder et réinitial       FreeWifi_secure<br>Sécurisé         Image: Sauvegarder et réinitial       FreeWifi_secure<br>Sécurisé         Image: Sauvegarder et réinitial       FreeWifi_secure<br>Sécurisé         Image: Sauvegarder et réinitial       FreeWifi_secure<br>Sécurisé         Image: Sauvegarder et réinitial       FreeWifi_secure<br>Sécurisé         Image: Sauvegarder et réinitial       FreeWifi_secure<br>Sécurisé         Image: Sauvegarder et réinitial       FreeWifi_secure<br>Sécurisé         Image: Sauvegarder et réinitial       FreeWifi_secure<br>Sécurisé         Image: Sauvegarder et réinitial       FreeWifi_secure<br>Sécurisé         Image: Sauvegarder et réinitial       Securisé         Image: Sauvegarder et réinitial       FreeWifi_secure<br>Sécurisé         Image: Sauvegarder et réinitial       Securisé         Image: Sauvegarder et réinitial       Securisé         Image: Sauvegarder et réinitial       Securisé         Image: Sauvegarder et réinitial       Securisé         Image: Sauvegarder et réinitial       Securisé         Image: Sauvegarder et réinitial       Securisé                                                                                                    | 6 Sécurité                | SFR WiFi Mobile<br>Sécurisé             |          | <b>A</b>      |
| <ul> <li>Cloud</li> <li>Livebox-d36c<br/>Sécurisé (WPS disponible)</li> <li>Sauvegarder et réinitial</li> <li>Sauvegarder et réinitial</li> <li>Sauvegarder et réinitial</li> <li>FreeWifi_secure<br/>Sécurisé</li> <li>Box_Lucas<br/>Sécurisé (WPS disponible)</li> <li>Box_Lucas<br/>Sécurisé (WPS disponible)</li> <li>Box_Lucas<br/>Sécurisé</li> <li>MIFI2015<br/>Sécurisé</li> <li>AndroidAP<br/>Hors de portée</li> <li>AndroidAP8150<br/>Hors de portée</li> <li>Contrôle vocal</li> <li>Contrôle vocal</li> <li>AndroidHotspot1937<br/>Hors de portée</li> <li>Accessoires</li> <li>Accessibilité</li> <li>Accessibilité</li> <li>Options de développem</li> </ul>                                                                                                    | A. Langue et saisie       | SFR WiFi FON<br>Ouvert                  |          | <b>?</b>      |
| <ul> <li>Sauvegarder et réinitial</li> <li>Sauvegarder et réinitial</li> <li>Sauvegarder et réinitial</li> <li>Securisé</li> <li>Box_Lucas<br/>Sécurisé (WPS disponible)</li> <li>Box_Lucas<br/>Sécurisé (WPS disponible)</li> <li>WIFI2015<br/>Sécurisé</li> <li>AdroidAP<br/>Hors de portée</li> <li>AndroidAP8150<br/>Hors de portée</li> <li>Contrôle vocal</li> <li>Contrôle vocal</li> <li>Accessoires</li> <li>Accessoires</li> <li>Accessibilité</li> <li>Accessibilité</li> <li>Accessibilité</li> <li>Options de développem</li> </ul>                                                                                                    | Cloud                     | Livebox-d36c<br>Sécurisé (WPS disponit  | ole)     |               |
| OMPTES Box_Lucas   S Google Sécurisé (WPS disponible)   S Samsung WIFI2015   Ajouter compte AndroidAP   Ajouter compte AndroidAP8150   Hors de portée AndroidHotspot1937   Contrôle vocal AndroidHotspot1937   Contrôle vocal AndroidHotspot1937   Accessoires Callipse   Accessibilité D-Link   Hors de portée D-Link   Hors de portée devolo   Hors de portée devolo                                                                                                    | Sauvegarder et réinitial  | FreeWifi_secure<br>Sécurisé             |          |               |
| Social       Securise (WFS disponible)       □         Securise       WIFI2015       Securisé         Samsung       AndroidAP       Hors de portée         AndroidAP8150       Hors de portée       AndroidAP8150         Contrôle vocal       AndroidHotspot1937       Hors de portée         Contrôle vocal       AndroidHotspot1937       Hors de portée         Accessoires       Callipse       Hors de portée         ✓ Date et heure       D-Link       Hors de portée         ① Options de développem       devolo       Hors de portée                                                                                                    | OMPTES                    | Box_Lucas                               |          |               |
| Samsung       Sécurisé         Sécurisé       Sécurisé         Ajouter compte       AndroidAP         Hors de portée       AndroidAP8150         Hors de portée       AndroidHotspot1937         Contrôle vocal       AndroidHotspot1937         Image: Contrôle vocal       AndroidHotspot1937         Accessoires       Callipse         ✓ Date et heure       Callipse         Hors de portée       Callipse         Hors de portée       DeLink         Hors de portée       Delvins de portée         Options de développem       Hors de portée                                                                                                    | 8 Google                  | WIEI2015                                | ole)     |               |
| AndroidAP   Hors de portée   AndroidAP8150   Hors de portée   AndroidAP8150   Hors de portée   AndroidHotspot1937   Hors de portée   belkin54g   Hors de portée   Callipse   Hors de portée   Callipse   Hors de portée   Date et heure   Date et heure   Date et heure   Dutions de développem                                                                                                    | Samsung                   | Sécurisé                                |          |               |
| YSTEME     AndroidAP8150       Contrôle vocal     AndroidHotspot1937       Contrôle vocal     AndroidHotspot1937       Accessoires     belkin54g       Hors de portée     Callipse       Hors de portée     Date et heure       Accessibilité     D-Link       Hors de portée     devolo       Hors de portée     devolo                                                                                                    | Aiouter compte            | AndroidAP<br>Hors de portée             |          |               |
| Contrôle vocal       AndroidHotspot1937         Contrôle vocal       AndroidHotspot1937         Hors de portée       belkin54g         belkin54g       Hors de portée         Callipse       Hors de portée         Callipse       Hors de portée         Accessibilité       D-Link         Hors de portée       devolo         Image: Options de développem       Hors de portée                                                                                                    | YSTÈME                    | AndroidAP8150<br>Hors de portée         |          |               |
| belkin54g       Hors de portée       Callipse       Hors de portée       Callipse       Hors de portée       Obtions de développem                                                                                                    | Contrôle vocal            | AndroidHotspot193<br>Hors de portée     | 37       |               |
| Callipse       Hors de portée       D-Link       Hors de portée       D-Link       Hors de portée       devolo       Hors de portée                                                                                                    | Accessoires               | belkin54g<br>Hors de portée             |          |               |
| Accessibilité     D-Link     Hors de portée     devolo     Hors de portée     devolo     Hors de portée                                                                                                    | Oate et heure             | Callipse<br>Hors de portée              |          |               |
| Options de développem     devolo     Hors de portée     dlink                                                                                                    | 🕐 Accessibilité           | D-Link<br>Hors de portée                |          |               |
| dlink                                                                                                    | {} Options de développem  | devolo<br>Hors de portée                |          |               |
| Gillik                                                                                                    |                           | dlink                                   |          |               |

Cliquez sur *Email*.

| ぷ ロ ※     び Para | <b>X 1</b><br>amètres         | Analyser | ¥ 79% <b>■ 08:07</b><br>Wi-Fi Direct |
|------------------|-------------------------------|----------|--------------------------------------|
| Son              | Ajouter compte                |          |                                      |
| X Affic          | Samsung                       | ٠        | ()                                   |
| Stock            | Cirrus                        | ٠        | (¢                                   |
|                  | Duo Preview                   | ٠        |                                      |
| 📋 Batte          | 🔵 🞯 Email                     | ۲        |                                      |
| 🗄 🕬 esti         | Exchange                      | ۲        | -                                    |
| 👌 Appli          | Eirefox                       | ٠        |                                      |
| PERSONNEL        | 8 Google                      | •        |                                      |
|                  |                               | •        |                                      |
| Écra             | Librairie Pocketbook          | •        |                                      |
| 6 Sécu           | Microsoft Exchange ActiveSync | •        |                                      |
| A. Lang          |                               | -        |                                      |
| Cloud            | Personnel (IMAP)              |          |                                      |
| COMPTES          | Serveur                       |          |                                      |
| g Goog           | Sync. applis ac Facebook      |          |                                      |
| Sam:             | Twitter                       | •        |                                      |
| 🕂 Ajout          | er compte Hors de portée      | -        |                                      |
| SYSTÈME          | dlink                         |          |                                      |

Renseignez votre adresse mail professionnelle, puis votre mot de passe.

| Configurer compte                         | Config manuelle Suivant       |                              |
|-------------------------------------------|-------------------------------|------------------------------|
| Configurez la messagerie de la plupart de | s comptes en quelques étapes. |                              |
| prenomnom@ac-amiens.fr                    |                               |                              |
|                                           |                               |                              |
| Afficher le mot de passe                  |                               |                              |
|                                           |                               |                              |
|                                           |                               |                              |
|                                           |                               |                              |
|                                           |                               |                              |
|                                           |                               |                              |
|                                           |                               |                              |
|                                           |                               | Cliquez sur <i>suivant</i> . |
|                                           |                               |                              |
| prénom nombre prénom no                   | m prénom nombreux 🗸           |                              |
| 1 2 3 4 5                                 | 6 7 8 9 0                     |                              |
| azerty                                    | /uiop 🕰                       |                              |
| asdfab                                    | i k l m Suiv                  |                              |
|                                           |                               |                              |
|                                           |                               |                              |
| Sym T @ FR(FR)                            | com E                         |                              |

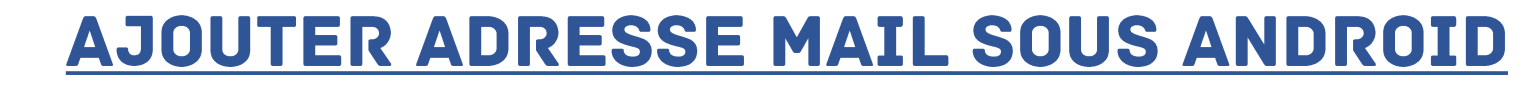

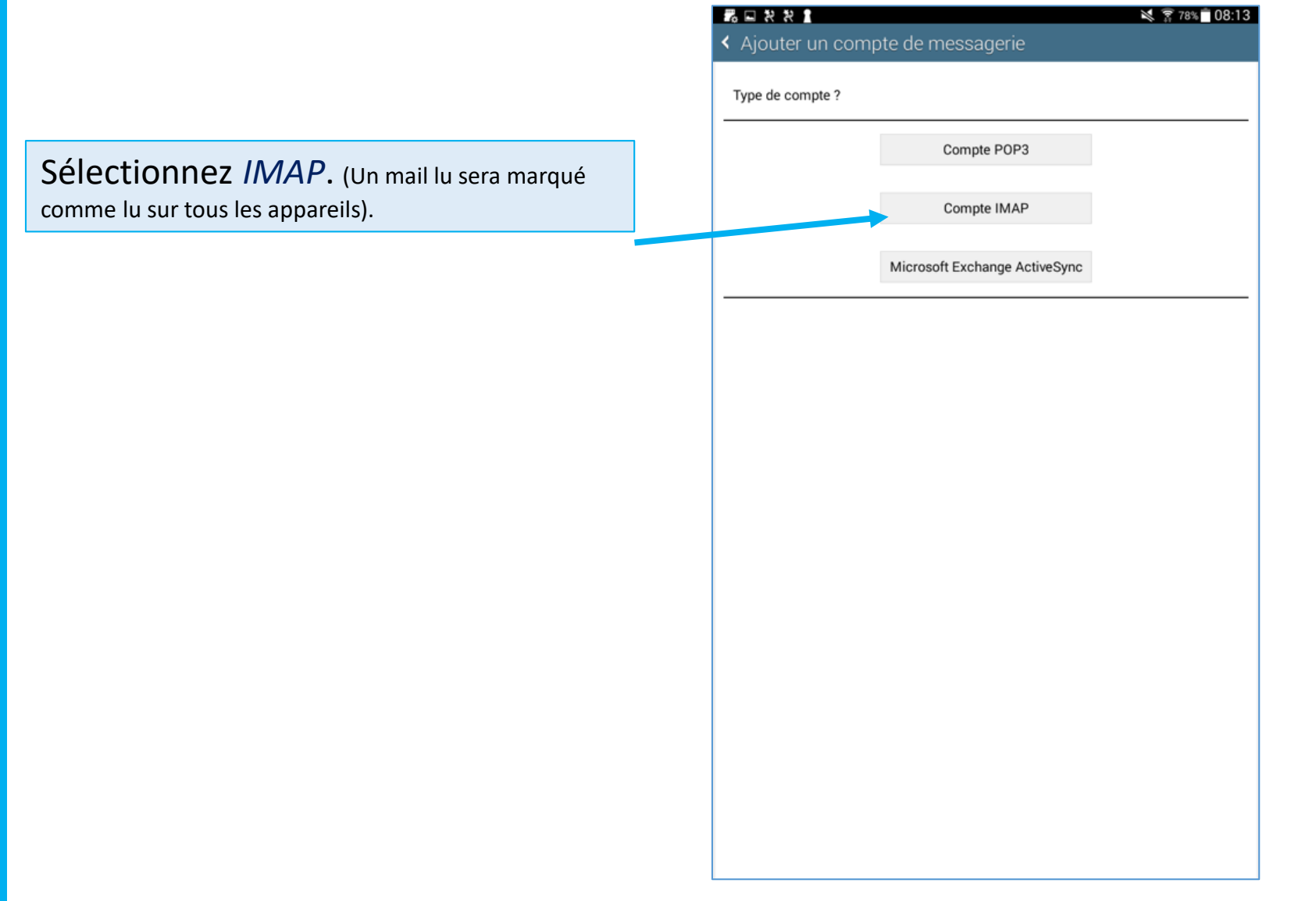

|                                                                                                    | 1 | 6  |                                                                               |                                                 |             |   | 🗙 🔶 77% 🗖 08:1   |
|----------------------------------------------------------------------------------------------------|---|----|-------------------------------------------------------------------------------|-------------------------------------------------|-------------|---|------------------|
| Entrez les <i>paramètres du serveur</i><br><i>entrant</i> (recevoir les mails) :<br>Saisissez votre <i>identifiant</i> (celui que<br>vous utilisez sur ArenA) .<br>Réinscrivez votre <i>mot de passe</i> si |   | Pa | Aramètre<br>Nom d'utilis<br>pnom<br>Mot de pas<br><br>Serveur IM<br>pop3.ac-a | es du serveu<br>sateur<br>se<br>AP<br>umiens.fr | ur entrant  |   | Précédent Suivan |
| necessane.                                                                                                    |   |    | Type de sé                                                                    | curité                                          |             |   |                  |
|                                                                                                    |   | 7  | SSL (acce                                                                     | pter tous les ce                                | ertificats) |   | 4                |
| Dans <b>serveur imap</b> , inscrivez :                                                                                                    |   |    | Port                                                                          |                                                 |             |   |                  |
| non3.ac-amiens.fr                                                                                                    |   |    | 990                                                                           |                                                 |             |   |                  |
|                                                                                                    |   |    | Facultatif                                                                    | Chemin IMAP                                     |             |   |                  |
|                                                                                                    |   | _  | Tuoututi                                                                      |                                                 |             |   |                  |
| Sélectionnez la protection SSL (tous les certificats).                                                                                                    |   |    |                                                                               |                                                 |             |   |                  |
|                                                                                                    |   |    |                                                                               |                                                 |             | # |                  |
| Aioutez en <b>port :</b> 993.                                                                                                    |   |    |                                                                               |                                                 |             |   |                  |
|                                                                                                    | ſ |    | - 11                                                                          | 1                                               | 2           | 3 |                  |
|                                                                                                    | 7 |    | - 11                                                                          | 4                                               | 5           | 6 | Suiv.            |
| Cliquez sur <i>Suivant.</i>                                                                                                    |   |    |                                                                               | 7                                               | 8           | 9 |                  |
|                                                                                                    | - |    |                                                                               |                                                 | 0           |   | *                |

| -<br>ntroz los naramòtros du soruqur   |                                     | 1    |
|----------------------------------------|-------------------------------------|------|
| intrez les parametres du serveur       | Paramètres du serveur sortant       | Préc |
| <i>sortant</i> (envoyer les mails) :   | Serveur SMTP                        |      |
|                                        | smtp.ac-amiens.fr                   |      |
|                                        | Type de sécurité                    |      |
| Dans <b>serveur SMTP</b> , inscrivez : | TLS (accepter tous les certificats) |      |
| mtn ac-amiens fr                       | 587                                 |      |
|                                        |                                     |      |
|                                        | Nom d'utilisateur                   |      |
|                                        | pnom                                |      |
| electionnez la protection TLS (tous    | Mot de passe                        |      |
| es certificats).                       |                                     |      |
|                                        |                                     |      |
| ioutez en <b>nort ·</b> 587            |                                     |      |
|                                        |                                     |      |
|                                        |                                     |      |
| alsissez votre identifiant et votre    | smtp.ac-amiens.fr                   |      |
| not de passe.                          | 1 2 3 4 5 6 7                       | 7 8  |
|                                        | a z e r t v u                       | io   |
|                                        |                                     |      |
| Cliquez sur Suivant                    | <u> </u>                            |      |
|                                        | ↑ w x c v b n                       | ,"   |
|                                        |                                     |      |

Enfin, sélectionnez les options de réception des mails.

| Options de compte                            | P                     | récédent     | Suiv   |
|----------------------------------------------|-----------------------|--------------|--------|
| Période de synchronisation E-mail            |                       |              |        |
| Tout                                         |                       |              |        |
| Paramètres de synchro.                       |                       |              |        |
| Automatique (Push)                           |                       |              |        |
| ériode de pointe                             |                       |              |        |
| Automatique (Push)                           |                       |              |        |
| Synchroniser E-mail                          |                       |              |        |
| M'avertir de l'arrivée d'un e-mail           |                       |              |        |
| Télécharger automatiquement les pièces joint | es lors de la connexi | on au réseau | Wi-Fi. |
|                                              |                       |              |        |
|                                              |                       |              |        |
|                                              |                       |              |        |
|                                              |                       |              |        |
|                                              |                       |              |        |
|                                              |                       |              |        |
|                                              |                       |              |        |
|                                              |                       |              |        |
|                                              |                       |              |        |
|                                              |                       |              |        |
|                                              |                       |              |        |

Cliquez sur Suivant.